## **HiDoctor® Blog**

# Edição de textos no software médico – dicas práticas para o dia a dia

Ao editar os mais diversos tipos de texto, é comum usarmos opções de formatação para diferenciar palavras ou frases, destacar trechos e tornar toda a estrutura mais organizada e coerente de modo geral. Seja um texto feito para que outras pessoas leiam, ou mesmo um texto que apenas você irá ter acesso, a formatação é importante para facilitar a consulta posterior às informações registradas.

Segundo a Wikipedia:

**66** Formatação de texto é a etapa da preparação do texto que inclui a organização visual, realce e estrutura. Na formatação se escolhe o tipo de letra, tamanho, estilo, cor, espaçamento, posição vertical do texto e adição de efeitos, tais como sublinhado. Pode também controlar o espaçamento e avanço, adicionar marcas e números, bem como definir o alinhamento."

No HiDoctor<sup>®</sup> são oferecidas ferramentas de edição dos textos para que você os formate do modo como preferir. Podem ser formatados os textos das fichas de *Anamneses*, *Consultas e retornos* e *Textos do paciente*, além do campo *Observações* da ficha de dados pessoais. Também ao criar impressos (*Receita*, *Atestado*, *Declaração*, *Pedido de procedimento* e *Pedido de exame*), criar textos na *Biblioteca* e ao fazer a configuração do layout de impressão é possível formatar os textos criados.

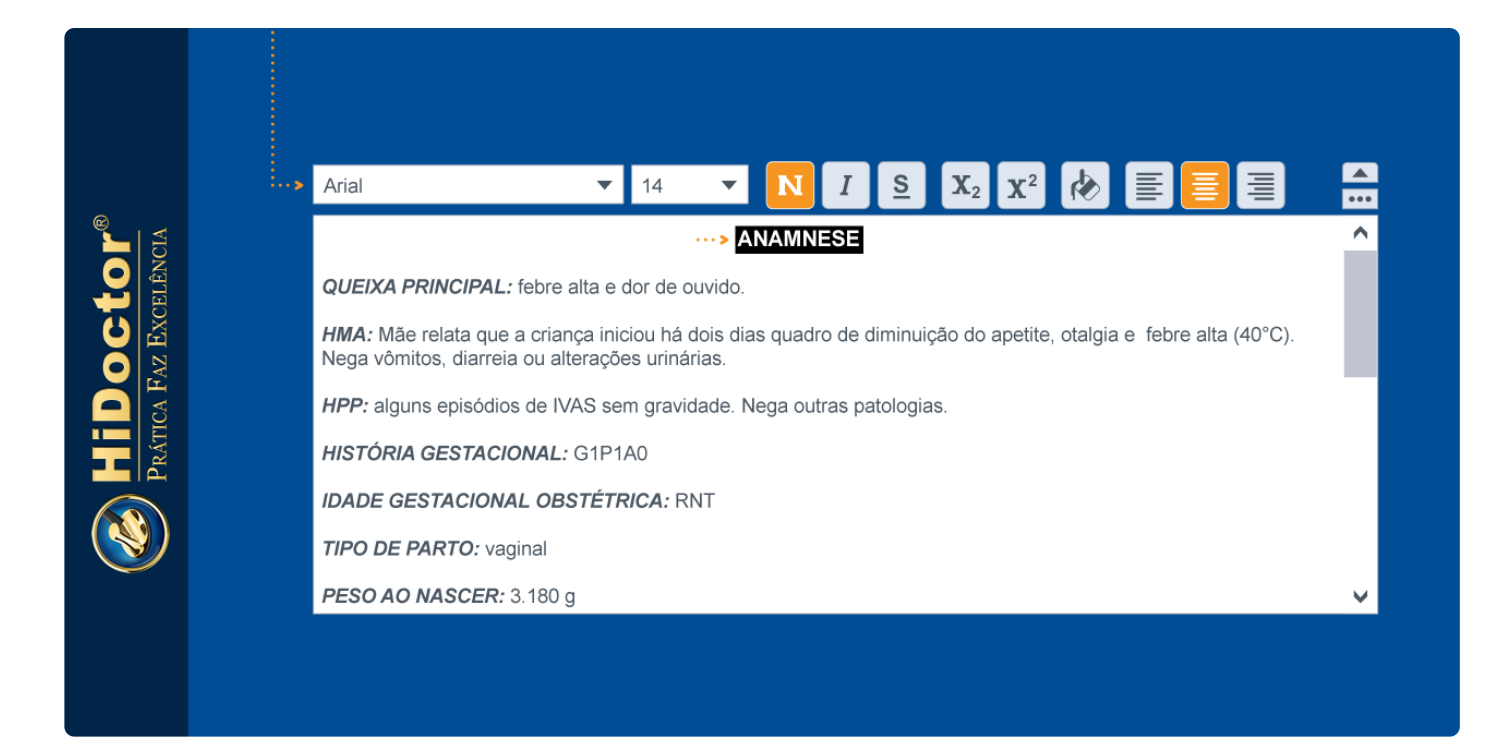

Para além da questão da organização visual, a formatação dos textos do prontuário do HiDoctor<sup>®</sup> pode ser especialmente útil para realizar busca por informações específicas nos textos do prontuário, conforme citamos em artigo anterior.

Confira as opções de formatação oferecidas e conheça os atalhos para utilizá-las.

## Opções de formatação

Na barra de formatação, acima da área de edição do texto, estão presentes as seguintes opções:

- *Fonte:* fonte escolhida a partir da lista de fontes disponíveis no Windows®.
- *Tamanho:* tamanho da fonte escolhida.
- *Negrito, Itálico, Sublinhado:* estilo da fonte escolhida.
- Subscrito, Sobrescrito: posição da fonte escolhida.
- *Cor:* cor da fonte escolhida.
- Alinhamento à esquerda, ao centro, à direita: alinhamento da linha em que o cursor estiver posicionado.
- Desfazer, Refazer: desfaz a última alteração realizada no texto; refaz a alteração desfeita.

| Anamneses                                                                                                    | 08                   | Gravado em 30/09/2019 17:47 🛞 |
|----------------------------------------------------------------------------------------------------|----------------------|-------------------------------|
| Data<br> 09/06/2014                                                                                                    | Palavras-chave       | <b>.</b>                      |
| Diagnósticos<br>Diabetes mellitus não especificado -                                                                                                    | © E14.9 Q            | ~                             |
| Texto da anamnese<br>Calibri 🗨 11                                                                                                    |                      |                               |
| HMA: Nos últimos três meses iniciou queixas de poliúria, polidipsia e perda ponderal. Veio<br>à consulta com um resultado de glicemia de jejum de 175 mg/dl há dois meses atrás.<br>Não refere uso de medicamentos. |                      |                               |
| História fisiológica: poliúria. Hábitos intestinais sem alterações.                                                                                                    |                      |                               |
| HPP: nega patologias ou cirurgias prévias.                                                                                                    |                      |                               |
|                                                                                                    | Histórico Biblioteca | Inserir data Imprimir         |

Para melhor digitar e editar um texto, você pode clicar no ícone 🖻 para abrir uma visualização expandida do texto em uma janela separada. Nesta visualização, no canto direito da barra de formatação você encontra o ícone da lupa que permite realizar a busca por informações específicas contidas no texto.

Na parte inferior da janela, abaixo da área de edição, os botões oferecem outras opções para a edição do texto:

• *Inserir data:* insere a data do sistema no texto no seguinte formato:

\_dd/mm/aaaa\_

O formato de data utilizado será o configurado no Painel de Controle do Windows®. Esta opção estará disponível somente quando o texto for referente a uma anamnese ou a uma consulta, que podem ser separadas por datas.

- *Biblioteca:* insere um texto previamente gravado na biblioteca de textos complementares.
- *Importar texto:* importa para o texto o conteúdo de um arquivo do Word®.
- *Exportar:* exporta o conteúdo do texto para um arquivo do Word®. Tanto para importar, quanto para exportar um texto, é necessário possuir o Word® instalado no computador.
- *Imprimir:* carrega a tela de visualização da impressão com o conteúdo do texto.
- *Cancelar:* finaliza a edição do texto sem salvar as alterações que tiverem sido realizadas.
- *OK:* finaliza a edição do texto salvando as alterações que tiverem sido realizadas.

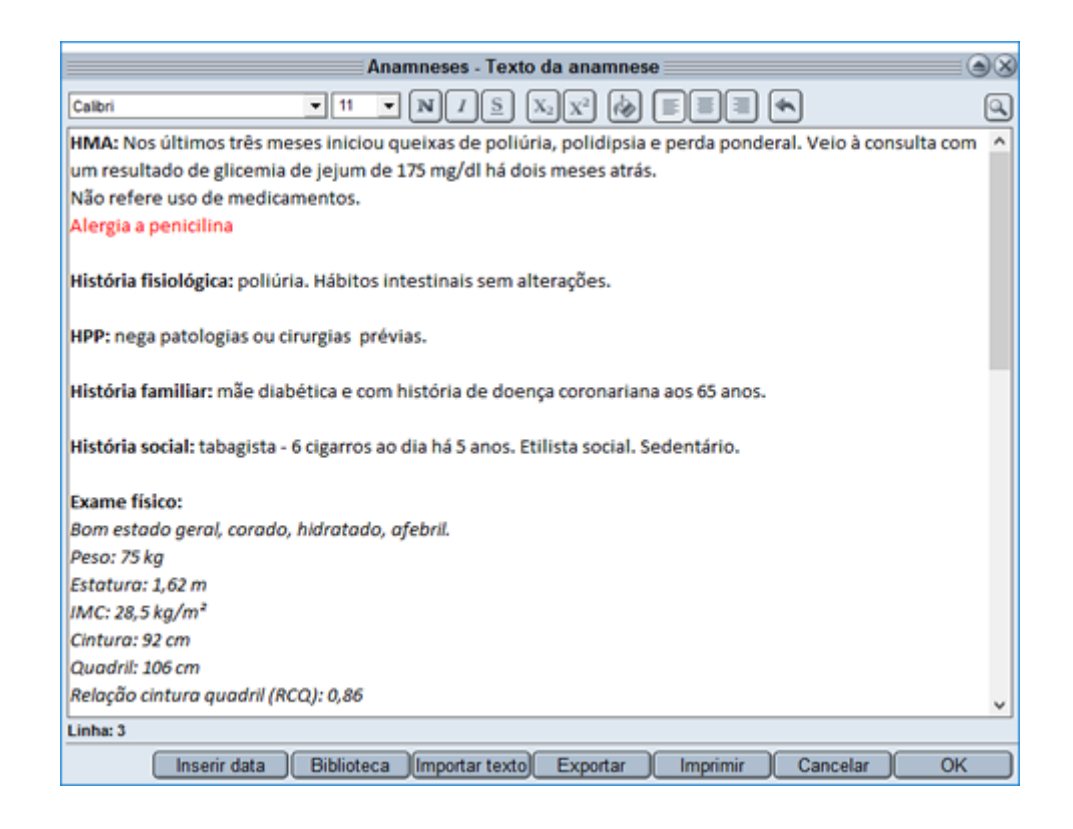

## Atalhos para formatação

Esses atalhos de teclado podem ser utilizados em todos os campos em que é possível edição, agilizando a formatação enquanto digita as informações.

| Ctrl + N Aplica negrito                               |
|-------------------------------------------------------|
| Ctrl + I Aplica itálico                               |
| Ctrl + S Aplica sublinhado                            |
| Ctrl + L Abre a caixa de cor                          |
| Ctrl + Shift + > Aumenta a fonte do texto selecionado |
| Ctrl + Shift + < Diminui a fonte do texto selecionado |
|                                                       |

- Ctrl + Shift + A Transforma o texto selecionado em MAIÚSCULAS
- Ctrl + A Selecionar tudo
- Ctrl + Z Desfazer a última alteração
- Ctrl + Y Refazer a alteração desfeita

Ctrl + E Centraliza

Ctrl + R Alinha à direita

Ctrl + Shift + LTransforma em tópicos (repita o atalho para alternar entre asformas de tópico)

A formatação dos textos incluídos no prontuário eletrônico permite melhor organização e visualização das informações, além de auxiliar a busca por dados específicos. É simples formatar textos do HiDoctor<sup>®</sup> através dos botões e atalhos.

Quer acompanhar todas as dicas sobre a utilização do HiDoctor<sup>®</sup> no dia a dia do seu consultório? Curta nossa página "HiDoctor<sup>®</sup> na Prática" no Facebook:

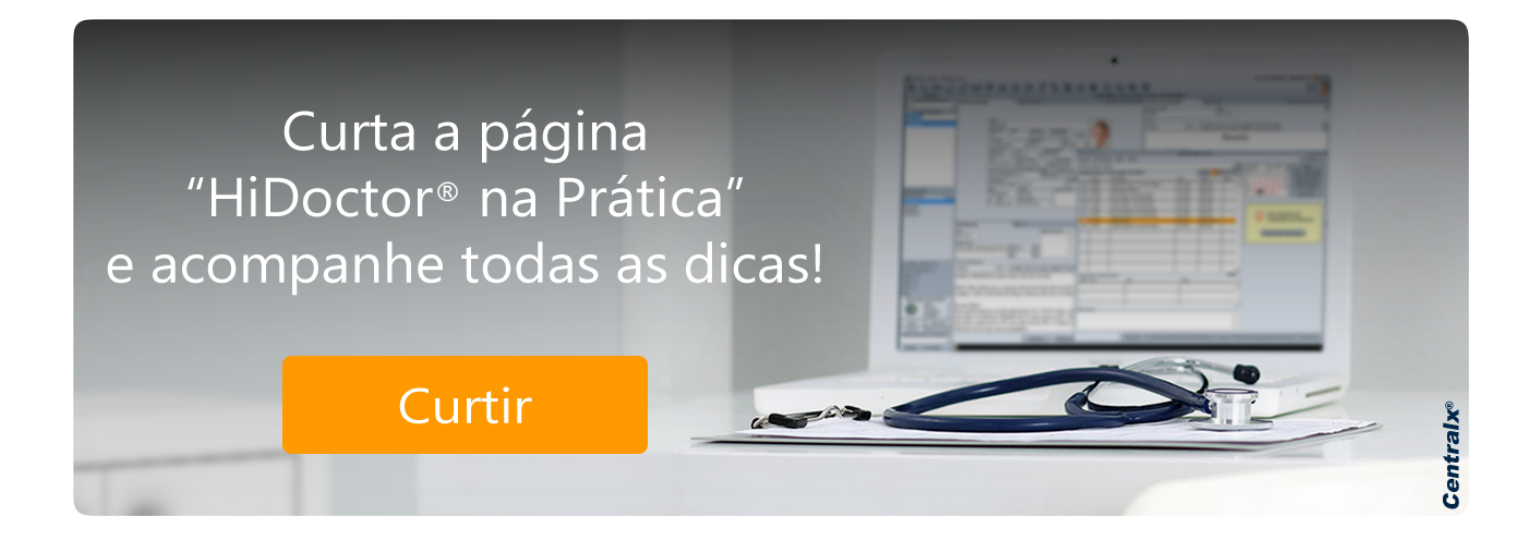

#### Artigo original disponível em:

"Edição de textos no software médico – dicas práticas para o dia a dia " - HiDoctor® Blog

#### **Centralx**®